# Контроллер общего назначения OR-AVR-M32-N

Версия контроллера 1.00, версия документа 1.00.А

# Инструкция по эксплуатации

Контроллер общего назначения OR-AVR-M32-N предназначен для управления устройствами (сервоприводами, ИК-дальномерами, контактными бамперами и т.д.) мобильного или стационарного робота, может выступать как в качестве головного, так и в качестве вспомогательного контроллера.

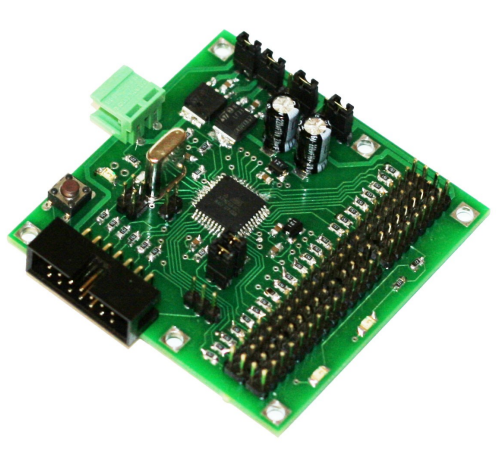

# Описание устройства

Основой контроллера является МК AVR ATMega32. Стабилизация питания осуществляется двумя lowdrop-стабилизаторами и LC-фильтрами. Для коммуникации с различными устройствами используются порты ввода\вывода общего назначения (далее - GPIO) и разъем RoboBus.

Защита портов GPIO и RoboBus осуществляется токоограничительными резисторами. Для целей отладки и индикации могут быть использованы 2 светодиода. Также на плате установлен светодиод — индикатор питания и кнопка RESET аппаратного сброса.

### Варианты использования контроллера:

Контроллер OR-AVR-M32-N может рассматриваться не только как платформа для запуска своих программ, но и как законченное решение для управления подключаемыми к нему устройствами при использовании специальной прошивки, взаимодействующей с головным устройством по шине RoboBus (по линиям UART или I2C). Подробнее о программировании контроллера можно прочитать в инструкции к программатору. Подробнее об использовании готовой прошивки для управления устройствами через этот контроллер по протоколам UART или I2C можно прочитать в документации к прошивке.

# Основные характеристики:

 
 Микроконтроллер:
 AVR ATMega32 @ 7.3728 МГц (FLASH: 32 Кб, RAM: 2 Кб, EEPROM: 1 Кб)

 Напряжение питания:
 5-16 В

 Габариты модуля:
 66 х 66 х 16 мм

 Порты GPIO:
 22 (из них 8 с функцией АЦП)

 Допустимая нагрузка\*:
 0.8 А по линии 5.0 В, 0.8 А по линии 3.3 В.

# Подключение внешних устройств:

Правила подключения к портам GPIO описаны в документе «RoboGPIO: Инструкция пользователя». Правила работы с шиной RoboBus описаны в документе «RoboBus: Инструкция пользователя».

# Дополнительная информация:

Главная страница проекта OpenRobotics: <u>http://www.roboforum.ru/wiki/OpenRobotics</u> (*Там же можно найти примеры применения контроллера и других модулей проекта*)

Страница поддержки контроллера: <u>http://www.roboforum.ru/viewtopic.php?f=69&t=5063</u>

**Примечание**\* Допустимая нагрузка на линии питания модуля при использовании встроенных стабилизаторов. При питании VSS больше 6 вольт максимальная нагрузка по линии X вольт (X=3.3 или 5.0) не более (VSS-X)/2 ампер, но не выше 0.8 ампер.

### Расположение и назначение разъемов, перемычек и светодиодов:

#### <u>Разъемы:</u>

| POWER                                                                                    | Питание контроллера                                                                               | POWER XTAL POWER                                                                                                    |
|------------------------------------------------------------------------------------------|---------------------------------------------------------------------------------------------------|----------------------------------------------------------------------------------------------------|
| ROBOBUS                                                                                  | Шина «RoboBus»                                                                                    | led jumper socket onboard 5V                                                                                                    |
| Порты GPIO:<br>PORT A<br>PORT B<br>PORT C                                                | A7A0<br>B3B0<br>C2C7                                                                              | UART mode<br>jumpers<br>button<br>ROBOBUS<br>socket<br>uton<br>unboard 3.3V<br>regulator<br>jumper                                       |
| PORT D                                                                                   | D4D7                                                                                              | jumpers 2nd line                                                                                                    |
| <u>Светодиоды:</u><br>POWER led<br>D6 led<br>D7 led                                      | Наличие питания<br>Состояние порта D6<br>Состояние порта D7                                       | RESET<br>mode<br>jumper<br>PORT D                                                                                                    |
| <u>Кнопки:</u><br>RESET button<br><u>Перемычки:</u><br>Onboard 5V reg<br>Onboard 3.3V re | Кнопка аппаратного сброса МК<br>gulator Включить 5V-регулятор<br>egulator Включить 3.3V-регулятор | GPIO pins<br>(4151617)<br>D6 led D7 led PORT B<br>PORT C<br>GPIO pins<br>[21314151617]<br>OT1213<br>PORT A<br>GPIO pins<br>[21314151617] |
| PORT A 2 <sup>nd</sup> line                                                              | 2                                                                                                 |                                                                                                    |

PORT B,C,D 2<sup>nd</sup> line

Выбор питания 2-й линии GPIO-портов:

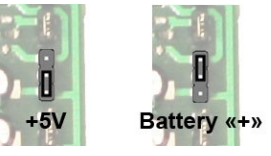

| UART mode | Режим UART'а, допустимы следующие положения перемычек: |  |
|-----------|--------------------------------------------------------|--|
|           |                                                        |  |

| Master | Slave |
|--------|-------|

| I2C pullup | Подтягивающие резисторы для линий I2C (если мы Master в I2C).                                                                                                    |
|------------|----------------------------------------------------------------------------------------------------|
| RESET mode | Режим линии RESET микроконтроллера:                                                                                                    |
|            | <b>GND-LOCK</b> — линия подтянута к земле, в этом случае микроконтроллер гарантированно не мешает программированию других устройств на шине ROBOBUS даже если его прошивка использует протокол SPI. |
|            | <b>ROBOBUS</b> – линия подключена к шине ROBOBUS, что позволяет программировать микроконтроллер не отсоединяя с шины других устройств и значительно экономит время при отладке прошивок.            |

**ISOLATED** – в этом режиме линия RESET подтянута к +3.3V, в этом случае устройство не будет мешать программированию других контроллеров на шине, но и функционировать тоже не будет.

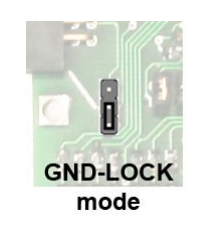

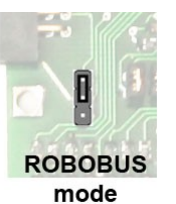

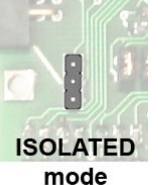

| A state of the |
|----------------|
| ISOLATED       |
|                |
| mode           |
|                |

### Загрузка .hex-прошивок с помощью программатора AVR910

Для загрузки готовых прошивок из прошивок в контроллер вам потребуется программатор. Можно использовать, например, AVR910 с адаптером под шину RoboBus.

Сначала нужно установить ПО для загрузки прошивок, будем использовать AVRProg от фирмы ATMEL, который можно найти на сайте проекта OpenRobotics в разделе «Общие файлы».

После установки ПО подключите программатор через COM-порт к ПК, а через разъём RoboBus к контроллеру. Подайте питание на контроллер (программатор питается от контроллера), у вас должны загореться индикатор питания на контроллере и светодиод статуса на программаторе (сначала он горит красным, а при завершении загрузки - зелёным).

Запустите AVRProg, если она нашла ваш программатор, вы увидите вот такое окно (иначе см. раздел «Устранение неисправностей» внизу страницы):

| C:\temp\default\led_test.hex |          |
|------------------------------|----------|
| Browse                       | Exit     |
| Flash<br>Program Verify      | Read     |
| EEPROM                       |          |
| Program Verify               | Read     |
| Device                       |          |
| ATmega32                     | Advanced |

В качестве файла через кнопку «Browse...» выберите тот .hex-файл который вы хотите загрузить (попробовать можно на файле d\_led\_m32.hex, доступном на сайте OpenRobotics в разделе «Общие файлы»), после чего нажмите кнопку «Program» в секции «Flash». По окончании программирования у вас должна появиться надпись «Programing... Verifying... OK» (иначе см. раздел «Устранение неисправностей»):

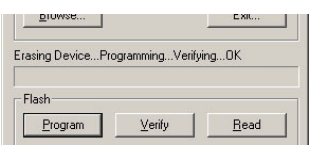

Если всё сделано правильно, то мигают светодиоды подключенные к портам D6 и D7. Поздравляем!

| Неисправность                                                                                        | Возможная причина                                                                                   | Способ устранения                                                                                                    |
|----------------------------------------------------------------------------------------------------|----------------------------------------------------------------------------------------------------|----------------------------------------------------------------------------------------------------|
| При запуске AVRProg появляется<br>окно «No supported board found!» и<br>после нажатия «ОК» программа | Программатор не подключен к<br>ПК или какой-то разъем<br>воткнут не полностью.                      | Подключите программатор к ПК или подключите полностью соответствующий разъем.                                                                                                    |
| закрывается.                                                                                         | Программатор подключился к<br>СОМ порту с номером >4                                                | Перенастройте СОМ-порты так, чтобы программатор был на одном из портов — СОМ1-4                                                                                                    |
| После программирования появляется сообщение «Verify FAILED»                                          | He полностью воткнутый<br>paзьем RoboBus                                                            | Воткните соответствующий разъем полностью.                                                                                                    |
|                                                                                                    | Прошивка предназначена для<br>другого контроллера                                                   | Выберите другую прошивку, подходящую для<br>этого контроллера или используйте<br>соответствующий контроллер.                                                                                                    |
|                                                                                                    | На шине RoboBus размещены<br>другие модули которые<br>мешают программированию<br>нужного вам модуля | У всех других модулей выставьте перемычку<br>RESET в состояние ISOLATED, если какие-то<br>модули используют протокол SPI, тогда придётся у<br>них выставить на время программирования эту<br>перемычку в режим GND-LOCKED, а после<br>вернуть на место. Либо можно просто снять с<br>шины RoboBus мешающие модули. |
|                                                                                                    | На программируемом<br>контроллере не выставлена<br>перемычка RESET                                  | Выставить перемычку RESET в режим ROBOBUS.                                                                                                    |

#### Устранение неисправностей

### Использование прошивки шлюз-контроллера для порта UART

Для управления через UART порт контроллера подключенными к нему устройствами разработана специальная готовая прошивка, которую можно загрузить в контроллер. Скачать прошивку можно на сайте проекта OpenRobotics в разделе «Готовые модули» \ «OR-AVR-M32-N».

В том числе реально вообще не заниматься программированием МК, а просто управлять роботом прямо с ПК или ноутбука или КПК / сотового телефона (через любой адаптер UART-порта, как то USB<=>RoboBus adanmep или Bluetooth-адаптер или напрямую через UART-порт, если его уровни соответствуют напряжению 3.3 В).

#### Формат команд

При работе через UART-порт используется формат команд на 100% совместимый с идеологией протокола i2c — это сделано для двух целей:

- 1. Простота адаптации полученной прошивки к получению команд по протоколу i2c, а значит можно будет на один UART-порт повесить сколько угодно однотипных модулей контроллера и управлять ими единым способом.
- 2. Простота передачи и обработки i2c запросов, которые могут быть отправлены любым i2cустройствам на шине RoboBus, подключенным к шлюз-контроллеру.

При обмене данными головного устройства и шлюз-контроллера, головное устройство считается управляющим, а шлюз-контроллер управляемым устройством. Единственное сообщение отсылаемое по инициативе шлюз-контроллера - сообщение "Ready! \n" о готовности выполнять команды при включении, все остальные сообщения шлюз-контроллера являются ответами на команды.

Команды, отдаваемые шлюз-контроллеру через UART-порт все имеют одну и ту же форму Q{AA} {RR} [{WW}\*], в которой {AA} - адрес, {RR} - сколько байт хотим получить обратно, {WW}\* - отсылаемые нами байты.

Формат ответа:  $R[{EE}^*]$ , где  ${EE}^*$  - байты ответа, которые мы запрашивали. При ошибке возвращается  $X{EE}$  {Description}, где {EE} - код ошибки, а {Description} - её текстовое описание.

| Команда                                                                    | Формат            | Входные/выходные параметры                                                                                                    |
|----------------------------------------------------------------------------|-------------------|----------------------------------------------------------------------------------------------------|
| Отправить по i2c<br>несколько байт и<br>получить несколько байт в<br>ответ | <b>Q</b> aarr{w}  | <ul> <li>aa - адрес 00h7Fh устройства на шине i2c</li> <li>rr - сколько байт получить от устройства</li> <li>ww - байты которые нужно передать устройству</li> </ul>                                                                                                    |
| Установить режим работы<br>порта ввода-вывода                              | <b>QFF00</b> ppmm | <ul> <li><b>pp</b> - номер порта 00h0Fh увеличенный на 20h (например, для порта 0Fh это будет 2Fh)</li> <li><b>mm</b> - режим работы (0 - цифровой вход, 1 - цифровой выход, 2 - управление сервоприводом, 3 - аналоговый вход - последний режим будет работать только для портов в которых есть эта возможность)</li> </ul> |
| Установить значение на<br>выходе порта                                     | QFF00ppvv         | <ul> <li><b>pp</b> - номер порта 00h0Fh</li> <li><b>vv</b> - значение (для цифровых выходов - 0/1, для управления сервоприводом - 17h85h</li> </ul>                                                                                                    |
| Получить значение со<br>входа порта                                        | QFF01pp           | • <b>pp</b> - номер порта 00h0Fh увеличенный на 80h<br>(например, для порта 0Ch это будет 8Ch)<br>обратно получим 1 байт - 0/1, если цифровой вход, либо<br>00hFFh - если аналоговый (00h соответствует 0 B, FFh<br>соответствует 3.3 B), либо если тип порта - выход -<br>получим то, что туда отправляли.                  |

#### Список допустимых команд